## Создание группы для работы с отзывами и получение ее ID

1. Создать отдельную группу, в которую будут поступать сообщения от гостей. Дать ей осмысленное название, например «Отзывы наших гостей».

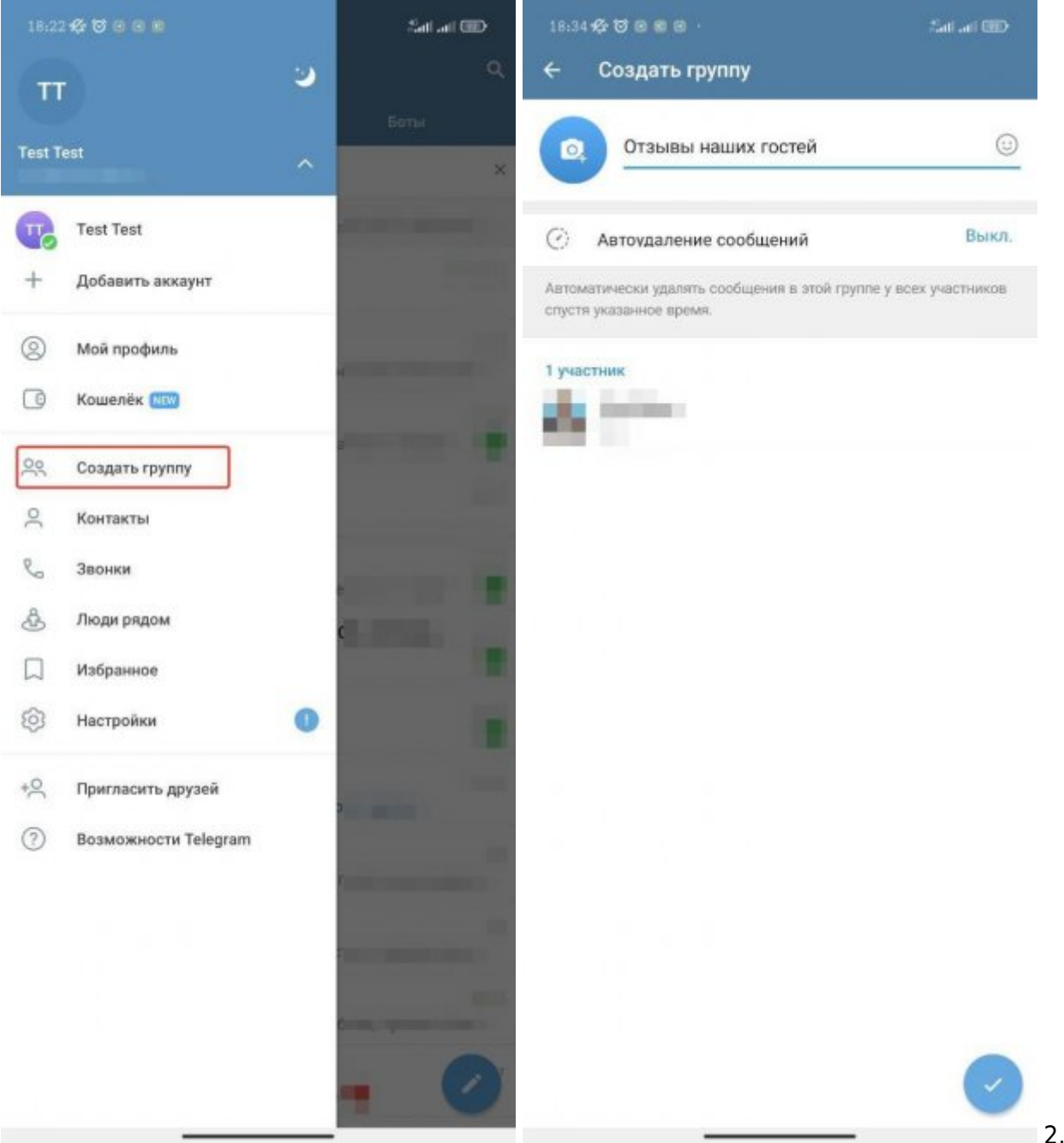

Превратить её в супергруппу. Последовательность действий для настройки:

- При создании группы добавить в неё кого-нибудь временно (потому что для создания группы нужно хотя бы 2 участника) **или ранее созданного бота**.
- После создания группы можно сразу удалить «лишнего» участника.
- Чтобы группа могла корректно работать с ботами, нужно сделать её публичной. Для этого нажать «Управление группой» → «Тип группы» → «Публичная группа». Указать какое-то имя для формирования ссылки на группу и сохранить. После этого группа превратилась в «супергруппу».

|       | *** •• •• ••                                              | Tall an USP      |                                                                                                    |  |  |
|-------|-----------------------------------------------------------|------------------|----------------------------------------------------------------------------------------------------|--|--|
|       | Изменить                                                  | ~                | <ul> <li>Настройки группы</li> </ul>                                                                                                    |  |  |
| ГВ    | 100703000                                                 | (1)              | Тип группы                                                                                                    |  |  |
| 1     | Выбрать фотографию                                        |                  | <ul> <li>Частная группа<br/>В частные группы можно вступить только по приглашению или<br/>пригласительной ссылке.</li> </ul>            |  |  |
| пис   | исание (необязательно)                                    |                  | Публичная группа<br>Публичные группы можно найти через поиск, история чата<br>доступна всем, и присоединиться может любой пользователь. |  |  |
| 3     | Тип группы                                                | Частная          |                                                                                                    |  |  |
| )     | История чата                                              | Скрыта           | Публичная ссылка<br>t.me/ccылка                                                                                                    |  |  |
| 9     | Оформление 📧                                              |                  | <ul> <li>Если у группы будет публичная ссылка, другие пользователи смогут</li> </ul>                                                    |  |  |
| 8     | Темы                                                      | 0                | найти её и присоединиться.<br>Можно использовать латиницу (a-z), цифры (0-9) и подчёркиван                                              |  |  |
| и п   | луппы будет разделён на темы, созданные<br>ользователями. | администраторами | Минимальная длина — 5 символов.                                                                                                    |  |  |
| 2     | Реакции                                                   | Bce              | Управление приглашениями                                                                                                    |  |  |
| Э     | Разрешения                                                | 13/13            | Вы можете создать дополнительные ссылки и задать для них сро<br>13/13 действия или ограничение на число пользователей.                  |  |  |
| >     | Пригласительные ссылки                                    | 1                | Кто может отправлять сообщения?                                                                                                    |  |  |
| )     | Администраторы                                            | 1                | Заявки на вступление                                                                                                    |  |  |
| 20    | частники 3                                                |                  | Новые участники смогут вступить в группу только после одобрен<br>заявки администратором.                                                |  |  |
| R     | Статистика                                                |                  | Сохранение контента                                                                                                    |  |  |
| 5     | Недавние действия                                         |                  | Запретить копирование                                                                                                    |  |  |
| 0.939 | ить и покинуть группу                                     |                  | Участники не смогут копировать, сохранять или пересылать<br>материалы из группы.                                                        |  |  |

• Чтобы группа не была общедоступной - делаем её обратно «частной». Для этого нажать «Управление группой» → «Тип группы» → «Частная группа».

Last

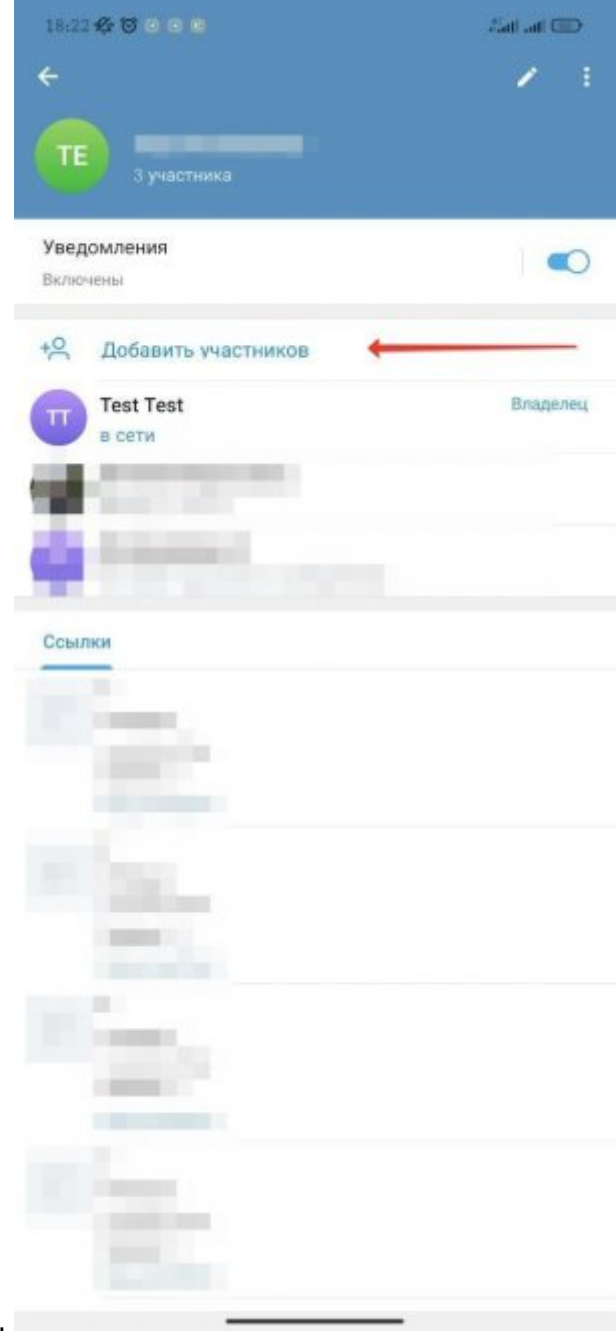

3. Добавить в группу всех заинтересованных людей.

## 4. Добавить вашего бота, если не добавили в предыдущем пункте. 5. Узнать ID

созданной группы и прописать его в настройках Бота:

- Добавить в группу бота «FIND\_MY\_ID\_BOT»
- Отправить в чат команду «/id@FIND\_MY\_ID\_BOT»
- Из полученного сообщения скопировать значение ID. (**Важно!** ID группы может начинаться со знака «-», его тоже надо копировать!!!)

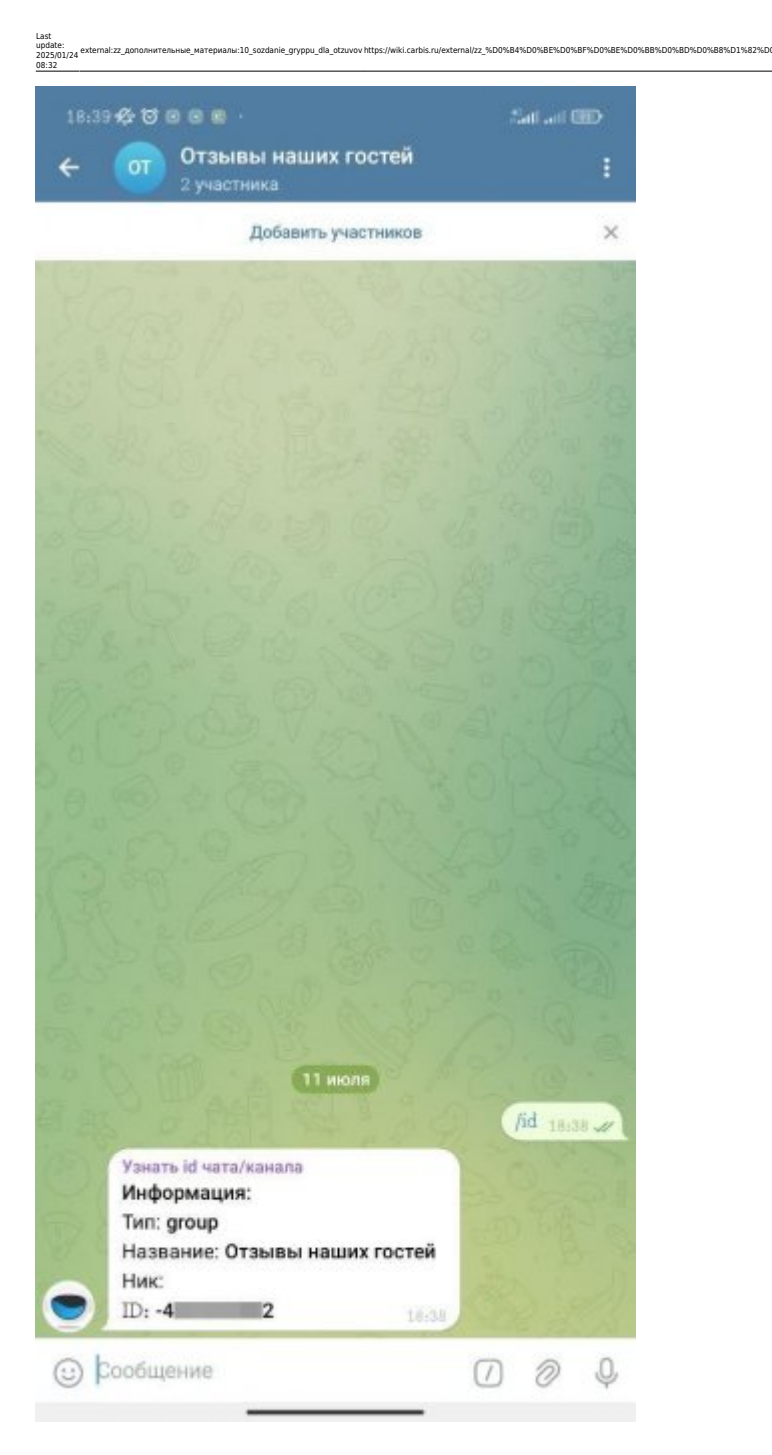

- Исключить из группы бота «FIND\_MY\_ID\_BOT»
- 6. Прописать скопированный ID в настройках установленного ПО.
  - Пример для ProBonus:

10%D0%BB%D1%8B/10 s

| 👻 🗞 Telegram-Бот. ProBonus 🗙                                                                        | +                                                                                                    | - o x                               |  |  |  |
|----------------------------------------------------------------------------------------------------|----------------------------------------------------------------------------------------------------|-------------------------------------|--|--|--|
| ← → C ① http://127.0.0.1:1                                                                          | 1030/config-telegram-bot/                                                                                                    | ☆ □ □   6 :                         |  |  |  |
| ■ ProBonus app: 1.2.30.     db: 30                                                                  | 168 User                                                                                                    | ЛИЦЕНЗИЯ ДО: 31.08.2026 R_KEEPER OK |  |  |  |
| Отчеты 🗸                                                                                            | Запрашивать день рождения? - Да<br>Да Опция обязательна. Для отключения измените на-<br>стройки ProBonus                                       | Разрешить имя из Telegram? -<br>Да  |  |  |  |
| <ul> <li>Настройки</li> <li>Соединение с БД</li> <li>R_Кеерег</li> <li>Настройки сервера</li> </ul> | Отзывы<br>Разрешить оставлять отзывы? -Да                                                                                                    |                                     |  |  |  |
| Настройки ProBonus                                                                                  | Отзывы с оценкой 4 и 5 перенаправлять с сообщением                                                                                             | -                                   |  |  |  |
| Регистрация с кассы                                                                                 | Сообщение для перенаправления положительных отзывов:                                                                                           |                                     |  |  |  |
| Инфокиоск                                                                                           | B I ⊻ <del>S</del> & ⊜                                                                                                    |                                     |  |  |  |
| Типы Идентификаторов<br>Рестораны                                                                   | Спасибо что вы так высоко оцениваете нашу работу!<br>Мы будем очень благодарны если вы напишите более подробный отзыв о нас:<br>- <u>Flamp</u> |                                     |  |  |  |
| Telegram-Бот                                                                                        |                                                                                                    |                                     |  |  |  |
| ProBonus API                                                                                        |                                                                                                    |                                     |  |  |  |
| 🕐 Помощь                                                                                            |                                                                                                    |                                     |  |  |  |

• Пример для ProHostes:

| v             | Настройки   | ×             | +                                                              | - |   | > |
|---------------|-------------|---------------|----------------------------------------------------------------|---|---|---|
| $\rightarrow$ | C O http:// | 127.0.0.1:111 | 70/#/settings/main/ ☆ 🗍 🖾                                      | Ď | E |   |
| <b>&gt;</b>   | ProHost     | es Bo         | t   app: v1.1.5.6                                              |   |   |   |
|               | Отзывы      |               | Настройки сервера                                              |   | ~ |   |
| 鐐             | Настройки   | ^             | Настройки бота                                                 |   | ^ |   |
|               | Основные    |               | Токен бота выданный при его создании в @BotFatherC             |   |   |   |
|               | Фразы       |               | Запрашивать ли возраст при регистрации                         |   |   |   |
|               |             |               | Э Запрашивать ли пол при регистрации                           |   |   |   |
|               |             |               | ⑦ ● Разрешить использовать имя из телеграма при регистрации    |   |   |   |
|               |             |               | Пазрешить пользователям оставлять отзывы                       |   |   |   |
|               |             |               | Идентификатор чата в который будут отправляться отзывы<br>-103 |   |   |   |
|               |             |               | СОХРАНИТЬ ПРОВЕРИТЬ СОЕДИНЕНИЕ                                 |   |   |   |

Существуют и другие варианты того как узнать ID нужного чата/группы. Вы можете использовать любой другой.

| Last    |
|---------|
| update: |
| 2025/01 |
| 08:32   |
|         |

1/2 externalizz\_donon+urrens-use\_matepwanu:10\_scodanie\_gryppu\_dla\_otzuvov/https://wiki.carbis.ru/externalizz\_%D0%84%D0%86%D0%86%D0%86%D0%86%D0%88%D0%86%D0%86%D0%

D1%82%D0%B5%D0%B8%D1%8C%D0%BD%D1%88%D0%B5\_%D0%BC%D0%B0%D1%82%D0%B5%D1%80

80%D0%BB%D1%8B/10\_s

| From:                     |      |        |    |        |
|---------------------------|------|--------|----|--------|
| https://wiki.carbis.ru/ - | База | знаний | ΓК | Карбис |

I/zz %D0%B4%D0%BE

## Permanent link: https://wiki.carbis.ru/ext

Last update: 2025/01/24 08:32